# WIFI AAA – BMA EBILLING

Deployment Guide

BMA bma.vn Contents

#### 1. Mô hình

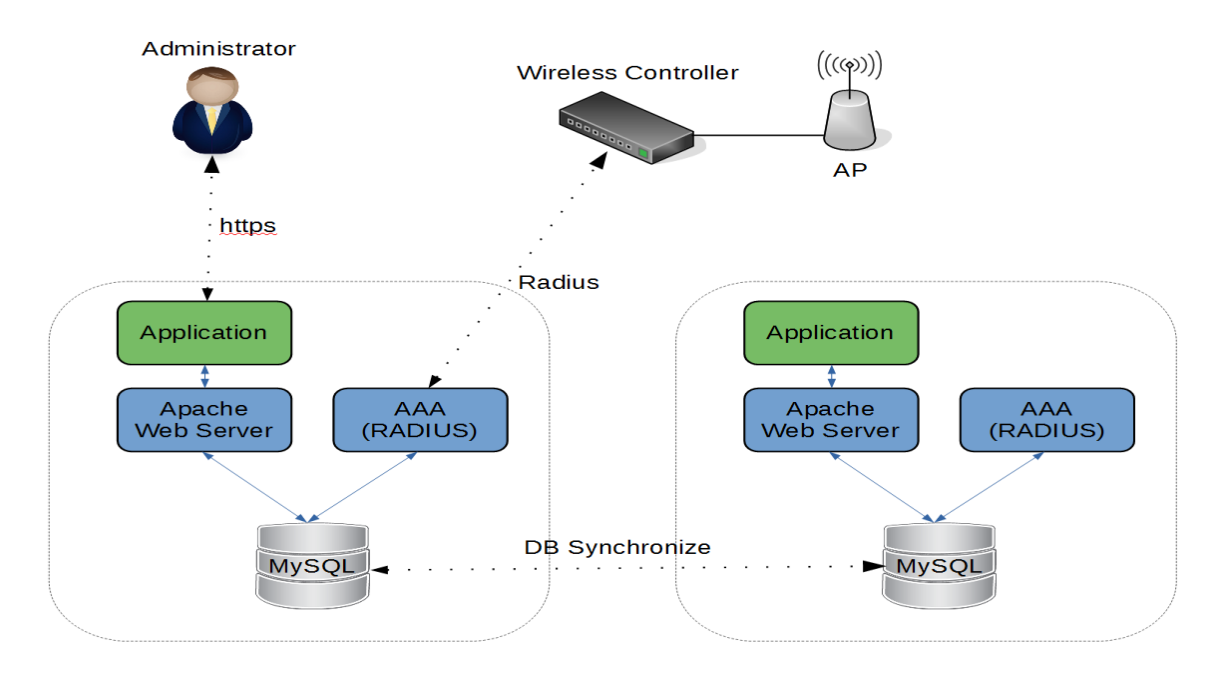

Phần mềm Phần mềm Wifi AAA – BMA eBilling là giải pháp tính cước internet và quản lý thuê bao hoàn thiện cho các hệ thống không dây (WIFI) và có dây (LAN) phù hợp nhu cầu của các nhà hàng, khách sạn, trường học, ký túc xá, wifi công cộng...

Giải pháp được thiết kế không chỉ phù hợp với mô hình đơn lẻ mà còn phù hợp với mô hình đa điểm (ví dụ chuỗi khách sạn, nhà hàng hoặc các địa điểm địa lý khác nhau). Với mô hình đa điểm, khách hàng có thể chuyển từ vùng phục vụ này sang vùng phục vụ khác mà vẫn sử dụng chung một tài khoản tạo sự tiện lợi và thống nhất cho khách hàng cũng như người quản lý hệ thống.

Giải pháp được thiết kế để thảo mãn mọi nhu cầu về giải pháp internet có dây và không dây và sử dụng mô hình AAA (Authentication, Authorization, Accounting) để tính cước, cho phép xây dựng các mô hình tính cước linh hoạt, bao gồm trả trước hoặc trả sau, dựa trên thời gian, lưu lượng, tốc độ hoặc kết hợp các hình thức này với nhau.

Hệ thống bao gồm 02 server: Server Billing 1, Server Billing 2, tạo thành một cluster active – standby.

Mỗi server bao gồm các tiến trình sau:

1. Apache Webserver

- 2. MySQL: Cơ sở dữ liệu SQL
- 3. Freeradius: AAA server.

#### 2. Cài đặt:

deploy ova file

Một số lệnh cơ bản của server

| TT | Lệnh                        | Mô tả                                        |
|----|-----------------------------|----------------------------------------------|
| 1  | sudo -s                     | Chuyển sang user root                        |
| 2  | sudo shutdown -r now        | Khởi động lại server                         |
| 3  | sudo shutdown -P now        | Tắt server                                   |
| 4  | cat /etc/network/interfaces | Print nội dung file ra màn hình              |
| 5  | tail -f                     | Theo dõi log file liên tục                   |
|    | /var/log/apache2/access.log |                                              |
| 6  | tail                        | Print nội dung gần nhất của file ra màn hình |
|    | /var/log/apache2/access.log |                                              |
| 7  |                             |                                              |

#### 3. Cấu hình mạng

File cấu hình mạng nằm tại: /etc/network/interfaces

```
auto ens160
iface ens160 inet static
  address 10.30.145.117
  netmask 255.255.255.128
  network 10.39.145.0
  up route add -net 10.61.124.0 netmask 255.255.255.0 gw 10.30.145.1
  up route add -net 10.61.127.0 netmask 255.255.255.0 gw 10.30.145.1
```

up route add -net 10.61.129.0 netmask 255.255.255.0 gw 10.30.145.1 up route add -net 10.60.7.0 netmask 255.255.255.0 gw 10.30.145.1 up route add -net 10.58.3.0 netmask 255.255.255.0 gw 10.30.145.1 up route add -net 192.168.176.0 netmask 255.255.255.0 gw 10.30.145.1 up route add -net 10.60.101.0 netmask 255.255.255.0 gw 10.30.145.1 up route add -net 10.58.15.0 netmask 255.255.255.0 gw 10.30.145.1 up route add -net 10.60.100.0 netmask 255.255.255.0 gw 10.30.145.1 up route add -net 10.60.5.0 netmask 255.255.255.0 gw 10.30.145.1 up route add -net 10.60.5.0 netmask 255.255.255.0 gw 10.30.145.1 up route add -net 10.60.94.0 netmask 255.255.255.0 gw 10.30.145.1 up route add -net 10.60.135.0 netmask 255.255.255.0 gw 10.30.145.1 up route add -net 10.60.135.0 netmask 255.255.255.0 gw 10.30.145.1 up route add -net 10.60.135.0 netmask 255.255.255.0 gw 10.30.145.1 up route add -net 10.60.135.0 netmask 255.255.255.0 gw 10.30.145.1

auto ens192

```
iface ens192 inet static
address 172.16.0.7
netmask 255.255.0.0
gateway 172.16.0.1
```

#### 4. Khởi tạo cluster:

Khi cluster chạy lần đầu tiên (hoặc khi khởi động lại cluster từ đầu, tức là khi cả 02 server đều bị tắt vì một lý do nào đó) thì cần phải thực hiện khởi tạo cluster, thực hiện theo các bước sau:

- Khởi động tất cả 02 server, chờ server khởi động xong, login vào server theo account: local/local

- Trên cả 02 server thực hiện lệnh sau:

sudo systemctl stop mysql

- Lần lượt thực hiện lệnh sau trên từng server, nếu lệnh thực hiện thành công trên 1 server thì dừng lại không thực hiện tiếp trên các server còn lại nữa

| TT | Lệnh                           | Mô tả                          | Thông báo đầu ra                                                                                                    |
|----|--------------------------------|--------------------------------|----------------------------------------------------------------------------------------------------|
| 1  | sudo<br>galera_new_cluste<br>r | Trường hợp thành công          | local@portal1:~\$ sudo galera_new_cluster<br>local@portal1:~\$                                                                                                    |
| 2  | sudo<br>galera_new_cluste<br>r | Trường hợp không<br>thành công | <pre>local&amp;portal:-4 sudo gaiera_new_cluster [sudo] password for local; [sudo] password for local; blo for mariadb.service failed because the control process exited with error cod e. See "systemoti status mariadb.service" and "journaloti -ke" for details. local&amp;portali:-4</pre> |

- Trên các server còn lại, thực hiện lệnh sau:

sudo systemctl start mysql

- Kiểm tra cluster đã joint đủ 02 node chưa:

| ТТ | Lệnh                                                                      | Mô tả                                                                             | Thông báo đầu ra                                                                                                    |
|----|---------------------------------------------------------------------------|-----------------------------------------------------------------------------------|----------------------------------------------------------------------------------------------------|
| 1  | mysql -u root -p -<br>e "SHOW STATUS<br>LIKE<br>'wsrep_cluster_si<br>ze'" | <ul> <li>Password: xxxxxx</li> <li>Ket qua Cluster phải<br/>đủ 02 node</li> </ul> | iocal@portal3:-\$ mysql -u root -p -e "SHOW STATUS LIKE 'wsrep_cluster_size'"<br>Enter password:<br>  Variable_name   Value  <br>  varep_cluster_size   3  <br> |

- 5. Theo dõi các tiến trình:
- 5.1. Apache Webserver:

#### a. Khởi động và dừng tiến trình

| TT |          | Lệnh         |         | Mô tả                |
|----|----------|--------------|---------|----------------------|
| 1  | sudo sys | stemctl stop | apache2 | Dừng tiến trình      |
| 2  | sudo     | systemctl    | start   | Khởi chay tiến trình |
|    | apache2  | -            |         |                      |
|    |          |              |         |                      |

## b. Kiểm tra tiến trình đang hoạt động hay không:

| TT | Lệnh                     | Mô tả                                                      | Thông báo đầu ra                                                                                                    |
|----|--------------------------|------------------------------------------------------------|----------------------------------------------------------------------------------------------------|
| 1  | ps aux   grep<br>apache2 | Kiểm tra tiến trình:<br>trường hợp đang hoạt<br>động       | Local&Bortal2:-f ps aws ( greg spache2<br>cot<br>cot<br>rest 1464 0.0 2.9 332448 29524 7 Ss 21:38 0:00 /ust/sbin/apache2<br>www-data 1492 0.0 0.8 332660 8768 7 S 21:38 0:00 /ust/sbin/apache2<br>rk start<br>www-data 1494 0.0 0.8 332660 8768 7 S 21:38 0:00 /ust/sbin/apache2<br>rk start<br>www-data 1494 0.0 0.8 332660 8768 7 S 21:38 0:00 /ust/sbin/apache2<br>rk start<br>www-data 1496 0.0 0.8 332660 8768 7 S 21:38 0:00 /ust/sbin/apache2<br>rk start<br>www-data 1496 0.0 0.8 332660 8768 7 S 21:38 0:00 /ust/sbin/apache2<br>rk start<br>local 2278 0.0 0.0 14224 976 pts/0 S+ 21:52 0:00 grepcolor=auto<br>apache2<br>local&Bportal2:-f |
| 2  | ps aux   grep<br>apache2 | Kiểm tra tiến trình:<br>trường hợp không đang<br>hoạt động | local@yortal2:-{ ps aux   grep apache2<br>local 2312 0.0 0.0 14224 1016 pts/0 S+ 21:54 0:00 grepcolor=auto<br>spache2<br>local@portal2:-{                                                                                                    |

## c. Kiểm tra trạng thái của tiến trình

| TT |                | Lệnh                 | Mô tả                                                      | Thông báo đầu ra                                                                                                    |
|----|----------------|----------------------|------------------------------------------------------------|----------------------------------------------------------------------------------------------------|
| 1  | sudo<br>status | systemctl<br>apache2 | Kiểm tra tiến trình:<br>trường hợp đang hoạt<br>động       | <pre>localSportal:-{ sudo systemct1 status spache2 * apache2.servics - LSB: Apache2 web server Loadst1 located /tect/init.d/spache2.bad; vendor preset: enabled) Drop-Tr / Logache2-systemd-comp the2.service.d Drop-Tr / Logache2-systemd-comp the2.service.d Active: active (running) since Wed 2017-12-20 21:38:03 ICT; ISmin ago Docs: man:systemd-systemd-comp(8) Process: [181 ExectStatr-/tec/init.d/apache2 start (code=exited, status=0/3UCCESS) Tasks: 6 Memory: 23.0H CTU: 246ms Drot / Usr/Shin/apache2 - k start</pre>                                                                                                    |
| 2  | sudo<br>status | systemctl<br>apache2 | Kiểm tra tiến trình:<br>trường hợp không đang<br>hoạt động | <pre>iccalBportal2:-f audo systemed1 isatus apacha2<br/>apacha2:aerite .581 kpoch2 set server<br/>honded: icoded (/atc/nit.d/apach22: bad; vendor preset: anabled)<br/>http://i.b/system/system/apach22: bad; vendor preset: anabled)<br/>http://i.b/system/system/apach22: bad; vendor preset: anabled<br/>http://i.b/system/system/apach22: bad; vendor preset: anabled<br/>http://i.b/system/system/apach22: bad; vendor preset: anabled<br/>http://i.b/system/system/apach22: bad; vendor preset: anabled<br/>http://i.b/system/system/apach22: bad; vendor preset: anabled<br/>http://i.b/system/system/apach22: bad; vendor preset: anabled<br/>http://i.b/system/system/apach22: bad; vendor preset: anabled<br/>http://i.b/system/system/apach22: bad; vendor preset: anabled<br/>http://i.b/system/system/syste</pre> |

#### d. Lấy thông tin statistic của dịch vụ

```
sudo apache2ctl status
             local@portal1:~$ sudo apache2ctl status
                              Apache Server Status for localhost (via ::1)
               Server Version: Apache/2.4.18 (Ubuntu) OpenSSL/1.0.2g
               Server MPM: prefork
               Server Built: 2017-09-18T15:09:02
               Current Time: Wednesday, 20-Dec-2017 21:55:22 ICT
               Restart Time: Wednesday, 20-Dec-2017 21:38:08 ICT
               Parent Server Config. Generation: 1
               Parent Server MPM Generation: O
               Server uptime: 17 minutes 14 seconds
               Server load: 0.00 0.02 0.06
               Total accesses: 0 - Total Traffic: 0 kB
               CPU Usage: u0 s0 cu0 cs0
               0 requests/sec - 0 B/second -
               1 requests currently being processed, 4 idle workers
              Scoreboard Key:
               "_" Waiting for Connection, "S" Starting up, "R" Reading Request,
               "\overline{\texttt{W}}" Sending Reply, "K" Keepalive (read), "D" DNS Lookup,
               "C" Closing connection, "L" Logging, "G" Gracefully finishing,
               "I" Idle cleanup of worker, "." Open slot with no current process
             ocal@portal1:~$
```

Kết quả đầu ra:

Apache Server Status for localhost (via ::1)

Server Version: Apache/2.4.18 (Ubuntu) OpenSSL/1.0.2g Server MPM: prefork Server Built: 2017-09-18T15:09:02

Current Time: Wednesday, 20-Dec-2017 21:55:22 ICT Restart Time: Wednesday, 20-Dec-2017 21:38:08 ICT Parent Server Config. Generation: 1 Parent Server MPM Generation: 0 Server uptime: 17 minutes 14 seconds

```
Server load: 0.00 0.02 0.06
Total accesses: 0 - Total Traffic: 0 kB
CPU Usage: u0 s0 cu0 cs0
0 requests/sec - 0 B/second -
1 requests currently being processed, 4 idle workers
```

\_₩\_\_\_.

Scoreboard Key:
"\_" Waiting for Connection, "S" Starting up, "R" Reading Request,
"W" Sending Reply, "K" Keepalive (read), "D" DNS Lookup,
"C" Closing connection, "L" Logging, "G" Gracefully finishing,
"I" Idle cleanup of worker, "." Open slot with no current process

#### e. File log và cấu hình:

| TT | <b>Configuration File</b>                               | Mô tả                                                 |
|----|---------------------------------------------------------|-------------------------------------------------------|
| 1  | <pre>/etc/apache2/sites-enabled/000- default.conf</pre> | File cấu hình virtual host chạy dịch<br>vụ trên http  |
| 2  | <pre>/etc/apache2/sites- enabled/default-ssl.conf</pre> | File cấu hình virtual host chạy dịch<br>vụ trên https |
| 3  | /etc/apache2/ports.conf                                 | File cấu hình port binding                            |
| 4  | /etc/apache2/apache2.conf                               | File cấu hình chung của webserver                     |

|  | J | ГТ | Log File | Mô tả |
|--|---|----|----------|-------|
|--|---|----|----------|-------|

| 1 | /var/log/apache2/access.log | File log tất cả các request đến webserver |
|---|-----------------------------|-------------------------------------------|
| 2 | /var/log/apache2/error.log  | File log các lỗi của webserver            |

#### 5.2. MySQL:

#### a. Khởi động và dừng tiến trình

| TT | Lệnh                            | Mô tả                    |
|----|---------------------------------|--------------------------|
| 1  | sudo systemctl stop mysql       | Dừng tiến trình          |
| 2  | sudo systemctl start mysql      | Khởi chạy tiến trình     |
| 3  | sudo systemctl restart<br>mysql | Khởi động lại tiến trình |

## b. Kiểm tra tiến trình đang hoạt động hay không:

| TT | Lệ              | ènh  | Mô tả                                                      | Thông báo đầu ra                                                                                                    |
|----|-----------------|------|------------------------------------------------------------|----------------------------------------------------------------------------------------------------|
| 1  | ps aux<br>mysql | grep | Kiểm tra tiến trình:<br>trường hợp đang hoạt<br>động       | local8portal1:-4<br>local8portal1:-4<br>local8portal1:-4<br>local8portal1:-4<br>sequences<br>appair<br>local8portal1:-4<br>local8portal1:-4<br>local8portal1:-4 |
| 2  | ps aux<br>mysql | grep | Kiểm tra tiến trình:<br>trường hợp không đang<br>hoạt động | local8portal:-4 ps aux   grep mysql<br>local 2592 0.0 0.1 14224 1084 pts/0 5+ 21:48 0:00 grepcolor=auto<br>mysql<br>local8portal:-4                             |

## c. Kiểm tra trạng thái của tiến trình

| TTLệnhMô tảThông báo đầu ra |  |
|-----------------------------|--|
|-----------------------------|--|

| 1 | sudo<br>status | systemctl<br>mysql | Kiểm tra tiến trình:<br>trường hợp đang hoạt<br>động       | <pre>iocal&amp;portal2:-f sudo systemc1 status mysql * Maciado.servics - Maria50 det&amp;base server tradb.servics - Maria50 det&amp;base server tradb.servics - Maria50 det&amp;base server tradb.servics - Maria50 det&amp;base server tradb.servics - Maria50 det&amp;base server tradb.servics - Maria50 det&amp;base server tradb.servics - Maria50 det&amp;base server tradb.servics - Maria50 det&amp;base server tradb.servics - Maria50 det&amp;base server Active (running) since Wed 2017-12-20 2142:26 1CT; &amp; dein ago Process: 244 ExecStatFort+/bin/sh systemclu unset-environmentWSMF_START P Process: 241 ExecStatFort+/bin/sh - 2 ! -e / usr/bin/sher_revironmentWSMF_START P Process: 1600 ExecStatFort+/bin/sh 2 ! -e / usr/bin/sher_revironmentWSMF_START P Process: 1600 ExecStatFort+/bin/sh 1 ! -e / usr/bin/sher_revironment_WSMF_START P Process: 1600 ExecStatFort+/bin/sher_revironment_environment_WSMF_START P Process: 1600 ExecStatFort+/bin/sher_revironment_environment_WSMF_START P Process: 1200 (mysql) Process: 1200 (mysql) Status - Taking your SQL requests nov* Takks: 32 Manoy: 324.4M</pre>                                                                                                    |
|---|----------------|--------------------|------------------------------------------------------------|----------------------------------------------------------------------------------------------------|
| 2 | sudo<br>status | systemctl<br>mysql | Kiểm tra tiến trình:<br>trường hợp không đang<br>hoạt động | <pre>localBportal1:-4 sudo systemot1 status mysq1<br/>• matladb.service - MatlabB database server<br/>Loaded1 (Jibyystemd/system/marladb.service; enabled; vendor preset; en<br/>Drop-In: /dtc/systemd/system/sinted.service;<br/>brop-In: /dtc/systemd/system/sinted.service;<br/>brop-In: /dtc/systemd/system/sinted.service.d<br/>brop-In: /dtc/systemd/system/sinted.service.d<br/>Active: hest for dead place Red Sinter Sinter Content Sinter Sinter</pre> |

## d. Lấy thông tin statistic của dịch vụ

Chú ý: root password sql server là: xxxxxx

| TT | Lệnh                                                                      | Mô tả                                                   | Thông báo đầu ra                                                                                                    |
|----|---------------------------------------------------------------------------|---------------------------------------------------------|----------------------------------------------------------------------------------------------------|
| 1  | mysql -u root -p -<br>e "SHOW STATUS<br>LIKE<br>'wsrep_cluster_si<br>ze'" | - Kiểm tra số lượng<br>node trong cluster (02<br>nodes) | local8portal3:-% mysql -u root -p -e "SHOW STATUS LIKE 'wsrep_eluster_size'"<br>Enter password:<br>  Variable_name   Value  <br>  Variable_name   Value  <br>  wsrep_eluster_size   3  <br>  usrep_eluster_size   3  <br>local8portal3:-% |

| 2 | mysql -u root -p -<br>e "SHOW GLOBAL<br>STATUS LIKE<br>'wsrep_%';" | - Kiểm tra thông số hoạt<br>động của sql cluster               | Inter passwordi<br>Tariabis name<br>Variabis name<br>vereg_apply_cool<br>vereg_apply_cool<br>vereg_apply_cool<br>vereg_apply_cool<br>vereg_coul_rends<br>vereg_coul_rends<br>vereg_coul_rends<br>vereg_coulter_state_uid<br>vereg_coult_cool<br>vereg_coult_cool<br>vereg_coult_cool<br>vereg_coult_cool<br>vereg_coult_cool<br>vereg_coult_cool<br>vereg_apply_lends<br>vereg_low_force<br>vereg_low_force<br>vere | Value  Value  () Value  () Value  () Value  () Value  () Value  () Value  () Value  () Value  () Value () Value |
|---|--------------------------------------------------------------------|----------------------------------------------------------------|----------------------------------------------------------------------------------------------------|----------------------------------------------------------------------------------------------------|
| 3 | mysql -u root -p -<br>e "SHOW GLOBAL<br>STATUS;"                   | Kiểm tra tất cả các thông<br>số hoạt động của DB và<br>cluster |                                                                                                    |                                                                                                    |

## e. File log và cấu hình:

| TT | <b>Configuration File</b>     | Mô tả                     |
|----|-------------------------------|---------------------------|
| 1  | /etc/mysql/conf.d/galera.cnf  | File cấu hình cho cluster |
| 2  | /etc/mysql/conf.d/mariadb.cnf | File cấu hình cho DB      |

| TT | Log File           | Mô tả                   |
|----|--------------------|-------------------------|
| 1  | /var/log/mysql.log | File log DB             |
| 2  | /var/log/mysql.err | File log các lỗi của DB |

#### 5.3. Freeradius:

## a. Khởi động và dừng tiến trình

| TT |        | Lệnh      |         | Mô tả                    |
|----|--------|-----------|---------|--------------------------|
| 1  | sudo   | systemctl | stop    | Dừng tiến trình          |
|    | freera | dius      |         |                          |
|    |        |           |         | ,                        |
| 2  | sudo   | systemctl | start   | Khởi chạy tiên trình     |
|    | freera | dius      |         |                          |
|    |        |           |         |                          |
| 3  | sudo   | systemctl | restart | Khởi động lại tiến trình |
|    | freera | dius      |         |                          |
|    |        |           |         |                          |

# b. Kiểm tra tiến trình đang hoạt động hay không:

| TT | Lệnh          | Mô tả                 | Thông báo đầu ra                                                                                                    |
|----|---------------|-----------------------|----------------------------------------------------------------------------------------------------|
| 1  | ps aux   grep | Kiểm tra tiến trình:  | local@portal1:~% ps aux   grep freeradius<br>freerad 1618 0.0 0.5 259632 5956 ? Ssl 21:38 0:00 /usr/sbin/freerad<br>lus    |
|    | freeradius    | trường hợp đang hoạt  | local 2955 0.0 0.0 14224 936 pts/0 3+ 22:03 0:00 grepcolor=auto<br>freeradius<br>local@portal1:-?                          |
|    |               | động                  |                                                                                                    |
| 2  | ps aux   grep | Kiểm tra tiến trình:  | local@portal2:-% ps aux   grep freeradius<br>local 2344 0.0 0.0 14224 940 pts/0 8+ 22:03 0:00 grepcolor=auto<br>freeradius |
|    | freeradius    | trường hợp không đang | local@portal2:~{                                                                                                    |
|    |               | hoạt động             |                                                                                                    |

# c. Kiểm tra trạng thái của tiến trình

| TT |                | Lệnh                    | Mô tả                                                | Thông báo đầu ra                                                                                                    |
|----|----------------|-------------------------|------------------------------------------------------|----------------------------------------------------------------------------------------------------|
| 1  | sudo<br>status | systemctl<br>freeradius | Kiểm tra tiến trình:<br>trường hợp đang hoạt<br>động | <pre>incredignetail: + such systemetl status freeradius<br/>foreradius.service - LEB: Fadius hermon<br/>Loaded: incredint.d/freeradius; bad; vendor preset: enabled)<br/>ketve: active (running) since Ved 2017-12-0 2138:44 ICT; 23min ago<br/>Docs: monisystemd-sysv-generactor(8)<br/>Process: 1006 ExecStart=/etc/init.d/freeradius start (code=xited, status=0/SUCC<br/>Tarks: 6<br/>Memory: 6.98<br/>CO2: 20tem Silco/freeradius,service<br/>_i38 / var/sbin/freeradius,service<br/>_i38 / var/sbin/freeradius[i60]: * Starting LSB: Radius Deemon<br/>Dec 20 21:30:44 portail recendual[i60]: * Starting FreeRADIUS deemon freeradius<br/>Dec 20 21:30:44 portail recendual[i60]: *done.<br/>Dec 20 21:30:44 portail recendual[i60]: * Starting FreeRADIUS deemon.<br/>Dec 20 21:30:44 portail recendual[i60]: * Starting FreeRADIUS deemon.<br/>Dec 20 21:30:44 portail systemd[1]: Started LSB: Radius Deemon.<br/>Dec 20 22:01:44 portail systemd[1]: Started LSB: Radius Deemon.<br/>Dec 20 22:01:44 portail systemd[1]: Started LSB: Radius Deemon.<br/>Dec 20 22:01:44 portail systemd[1]: Started LSB: Radius Deemon.<br/>Dec 20 22:01:44 portail systemd[1]: Started LSB: Radius Deemon.<br/>Dec 20 22:01:44 portail systemd[1]: Started LSB: Radius Deemon.<br/>Dec 20 22:01:44 portail systemd[1]: Started LSB: Radius Deemon.<br/>Dec 20 22:01:44 portail systemd[1]: Started LSB: Padius Deemon.<br/>Dec 20 22:01:44 portail systemd[1]: Started LSB: Padius Deemon.<br/>Dec 20 22:01:44 portail systemd[1]: Started LSB: Padius Deemon.<br/>Dec 20 22:01:44 portail systemd[1]: Started LSB: Padius Deemon.<br/>Dec 20 20 20:01:45 portail systemd[1]: Started LSB: Padius Deemon.<br/>Dec 20 20:01:45 portail systemd[1]: Started LSB: Padius Deemon.<br/>Dec 20 20:01:45 portail systemd[1]: Started LSB: Padius Deemon.<br/>Dec 20 20:01:45 portail systemd[1]: Started LSB: Padius Deemon.<br/>Docs portail systemd[1]: Started LSB: Padius Deemon.<br/>Docs portail systemd[1]: Started Portail systemd[1]: Started LSB: Padius Deemon.<br/>Docs portail syste</pre> |

| 2 | sudo<br>status | systemctl<br>freeradius | Kiểm tra tiến trình:<br>trường hợp không đang<br>hoạt động | <pre>local@portal2:-{ sudo systemct1 status freeradius<br/>freeradius.service - LSB: Radius Daemon<br/>Loaded: loaded (/stc)/ii.d/freeradius;bad; vendor preset: enabled)<br/>kttve: inactive (dead) since Wed 2017-12-20 22:02:12 [CT: 5s ago<br/>Docs: man:spream-spryconstruct.d)<br/>For the status of the status of the status of the status of SUCCESS<br/>Process: 1531 ExecStart-/stc/init.d/freeradius start (code=exited, status=0/SUCCE<br/>Dec 20 21:33:43 portal2 systemd[1]: Starting LSB: Radius Daemon<br/>Dec 20 21:33:43 portal2 systemd[1]: starting LSB: Radius Daemon<br/>Dec 20 21:30:43 portal2 systemd[1]: starting LSB: Radius Daemon<br/>Dec 20 21:30:43 portal2 systemd[1]: Starting LSB: Radius Daemon<br/>Dec 20 21:30:43 portal2 systemd[1]: Starting LSB: Radius Daemon<br/>Dec 20 21:30:43 portal2 systemd[1]: Stopping LSB: Radius Daemon<br/>Dec 20 21:30:43 portal2 systemd[1]: Stopping LSB: Radius Daemon<br/>Dec 20 22:00:32 portal2 systemd[1]: Stopped LSB: Radius Daemon<br/>Dec 20 22:00:32 portal2 systemd[1]: Stopped</pre> |
|---|----------------|-------------------------|------------------------------------------------------------|----------------------------------------------------------------------------------------------------|
|---|----------------|-------------------------|------------------------------------------------------------|----------------------------------------------------------------------------------------------------|

#### d. Lấy thông tin statistic của dịch vụ

echo "Message-Authenticator = 0x00, FreeRADIUS-Statistics-Type = 1, Response-Packet-Type = Access-Accept" | radclient -x localhost:18121 status adminsecret

| <pre>local@portal1:~\$ echo "Message-Authenticator = 0x00, FreeRADIUS-Statistics-Type</pre> |
|---------------------------------------------------------------------------------------------|
| 1, Response-Packet-Type = Access-Accept"   radclient -x localhost:18121 status a            |
| insecret                                                                                    |
| Sending Status-Server of id 189 to 127.0.0.1 port 18121                                     |
| Message-Authenticator = 0x0000000000000000000000000000000000                                |
| FreeRADIUS-Statistics-Type = Authentication                                                 |
| rad_recv: Access-Accept packet from host 127.0.0.1 port 18121, id=189, length=14            |
| FreeRADIUS-Total-Access-Requests = 0                                                        |
| FreeRADIUS-Total-Access-Accepts = 0                                                         |
| FreeRADIUS-Total-Access-Rejects = 0                                                         |
| FreeRADIUS-Total-Access-Challenges = 0                                                      |
| FreeRADIUS-Total-Auth-Responses = 0                                                         |
| FreeRADIUS-Total-Auth-Duplicate-Requests = 0                                                |
| FreeRADIUS-Total-Auth-Malformed-Requests = 0                                                |
| FreeRADIUS-Total-Auth-Invalid-Requests = 0                                                  |
| FreeRADIUS-Total-Auth-Dropped-Requests = 0                                                  |
| FreeRADIUS-Total-Auth-Unknown-Types = 0                                                     |
| local@nortal1:~\$                                                                           |

#### Kết quả đầu ra:

Sending Status-Server of id 189 to 127.0.0.1 port 18121

FreeRADIUS-Statistics-Type = Authentication

rad\_recv: Access-Accept packet from host 127.0.0.1 port 18121, id=189, length=140

FreeRADIUS-Total-Access-Requests = 0

FreeRADIUS-Total-Access-Accepts = 0

FreeRADIUS-Total-Access-Rejects = 0

```
FreeRADIUS-Total-Access-Challenges = 0
FreeRADIUS-Total-Auth-Responses = 0
FreeRADIUS-Total-Auth-Duplicate-Requests = 0
FreeRADIUS-Total-Auth-Malformed-Requests = 0
FreeRADIUS-Total-Auth-Invalid-Requests = 0
FreeRADIUS-Total-Auth-Dropped-Requests = 0
FreeRADIUS-Total-Auth-Unknown-Types = 0
```

#### e. File log và cấu hình:

| TT | Configuration File                                | Mô tả                              |
|----|---------------------------------------------------|------------------------------------|
| 1  | <pre>/etc/freeradius/sites- enabled/billing</pre> | File cấu hình cho dịch vụ wifi     |
| 2  | /etc/freeradius/radiusd.conf                      | File cấu hình chung cho AAA server |

| TT | Log File                       | Mô tả                  |
|----|--------------------------------|------------------------|
| 1  | /var/log/freeradius/radius.log | File log radius server |

Mô tả cấu hình AAA cho dịch vụ wifi:

- Vi trí file cấu hình: /etc/freeradius/sites-enabled/billing
- Nội dung file cấu hình:

| TT | <b>Configuration sections</b>                                                  | Description                                                                                                    | Field               |                                                                                                    |
|----|--------------------------------------------------------------------------------|----------------------------------------------------------------------------------------------------|---------------------|----------------------------------------------------------------------------------------------------|
| 1  | <pre>listen {     ipaddr = *     port = 1812</pre>                             | Cấu hình cho<br>dịch vụ<br>Authentication                                                                         | ipaddr<br>port      | Địa chỉ dịch vụ sẽ<br>binding trên.<br>* = tất cả các ip<br>Port của dịch vụ                             |
|    | type = auth }                                                                  |                                                                                                    | type                | Loại dịch vụ                                                                                             |
| 2  | listen {<br>ipaddr = *                                                         | Cấu hình chơ<br>dịch vụ<br>Accounting                                                                             | ipaddr              | Địa chỉ dịch vụ sẽ<br>binding trên.<br>* = tất cả các ip                                                 |
|    | <pre>port = 1813 type = acct }</pre>                                           | Trecounting                                                                                                    | port<br>type        | Port của dịch vụ<br>Loại dịch vụ                                                                         |
| 3  | <pre>client 0.0.0.0/0 {     shortname = all-client     secret = xxxxxx }</pre> | Cấu hình cho<br>phép các client<br>kết nối đến<br>dịch vụ<br>0.0.0.0/0 = cho<br>phép tất cả các<br>in hết nối đến | shortname<br>secret | Tên mô tả<br>Mã bí mật (mã bí mật<br>này sẽ được sử dụng bởi<br>radius client (vsz-h) khi<br>kết nối đến |